ユーザー登録

画面右上の『ログイン / 新規登録』を クリックしてログイン画面を開きます。

ホームページをリニューアルしました! 今後とも変わらぬご愛顧を賜りますよう お願い申し上げます。 [重要なお知らせ] 旧サイトのID,パスワードは 第オ/ウエ印刷 印刷通販サイト ご利用できません。誠に申し訳ございませんが 改めて新規会員登録をお願い申し上げます。 よりシャープに、より美しく! 他社にないFMスクリーン600線の印刷 ご覧いただけるブラウザ 💿 chrome 25~ 🍓 Firefox 20~ 🤶 Explorer 10~ 🛞 Safari 5.1~ インターネットエクスプローラーは10以降でお使いください。 (登 語話 8、9 は正常にご覧いただけません) 入稿データ制作用テンプレート・ 注文ガイド <u>\_\_\_</u> A.hen Nigh Guality and Speed Delivery 整オノウエ印刷 商品一覧 カートを見る ログイン / 新規登録 ログイン ご注文頂くためには、ユーザー登録が必要です ユーザー登録がお済みでない方は、ユーザー登録をお願い致します 2014年8月末のサイトリニューアル後、再登録が必要になっております ご登録がお済みになっていない場合は、大変お手数ですがご登録をお願い致します 登録済みの方は、こちらよりログインして下さい 新規の方は、下のボタンよりご登録にお進み下さし ユーザー名 Bac Tourse E-mailアドレスで新規登録 クリッ パスワード ログイン ログイン / 新規登録 ユーザー登録 ①全てえ力する ユーザー名 (半角の英数字と\_のみでスペースを入れずに入力して下さい。最大30文字。) E-mail Email確認用 (上記と同じEmailアドレスを入力してください) パスワード パスワード(確認用) ☑ 当社からの広告または宣伝を含むお知らせをEメールで受け取る 図 当社個人情報保護方針に同意する \*ご登録には同意が必要です
②チェックを入れる 3クリ 登録メールを送信する High Quality and Speed Delivery 語オ/ウエED刷 商品一覧 カートを見る ログイン/新担登録 ユーザー登録ご確認メールを送信致しました ご登録手続きありがとうございます。 ご入力頂いたメールアドレスに、ご登録手続きを完了してして頂くためのご確認メールを送信致しました。 メールに記載されたURLにアクセスして、ご登録手続きの完了をお願い致します。 ※メールに記載されたURLにアクセスして頂くまでユーザー登録は完了となりません。

ログイン画面で 『E-mail アドレスで新規登録を』 をクリックします。

- 1. 以下の項目を入力して下さい。
  - ・ユーザー名
  - E-mail
  - ・E-mail 確認用
  - ・パスワード
  - ・パスワード確認用
- 当社個人情報保護方針の内容をご確認の上、『当社個人情報保護方針に同意する』にチェックを入れて下さい。
- 3. 『登録メールを送信する』をクリック します。

右の様な画面が表示され、 『ユーザー登録の最終確認』 メールが送信されます。 送信されたメールをご確認下さい。

\$\$\*「蒸オノウエ印刷

クリック

『ユーザー登録の最終確認』メール内に記載された URL にアクセスして下さい。

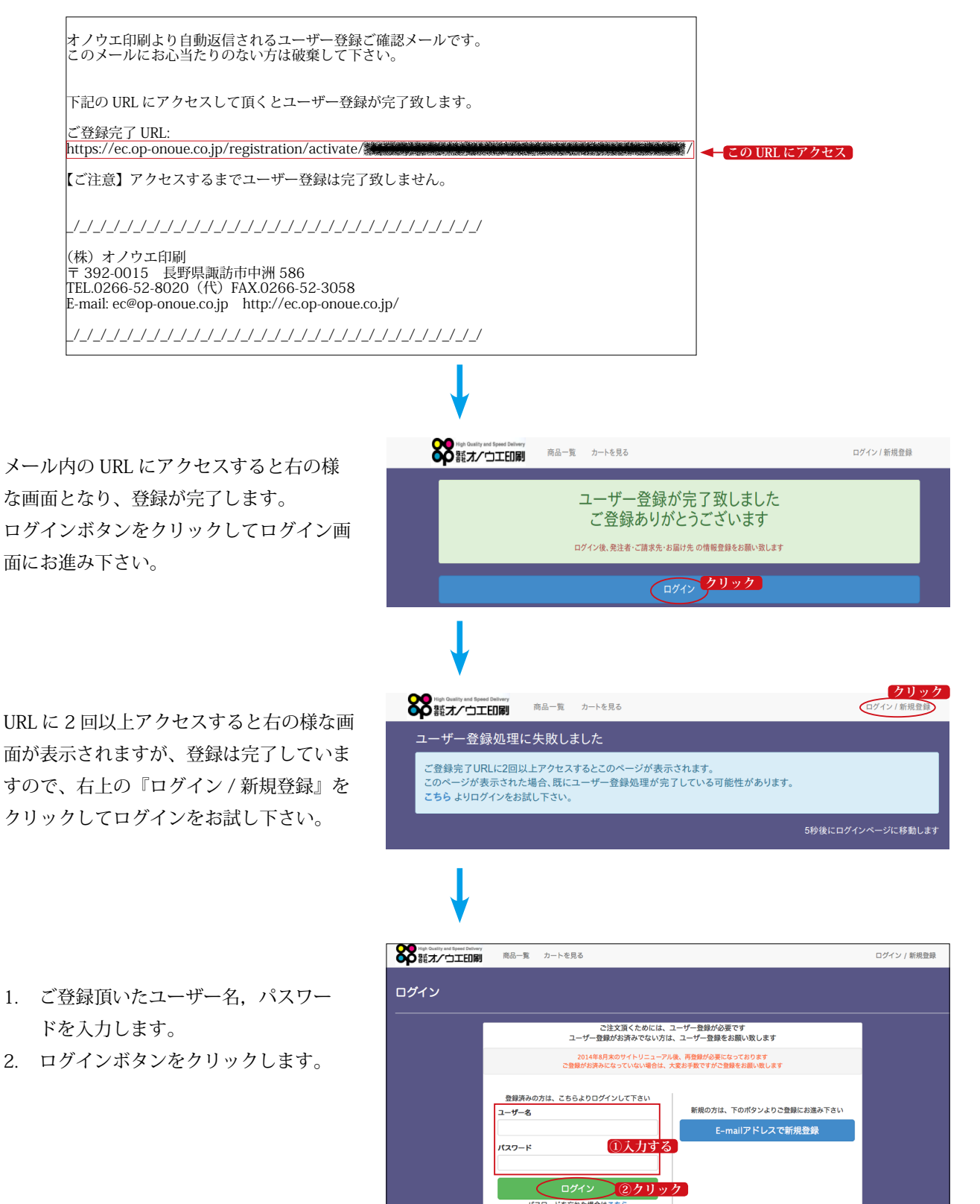

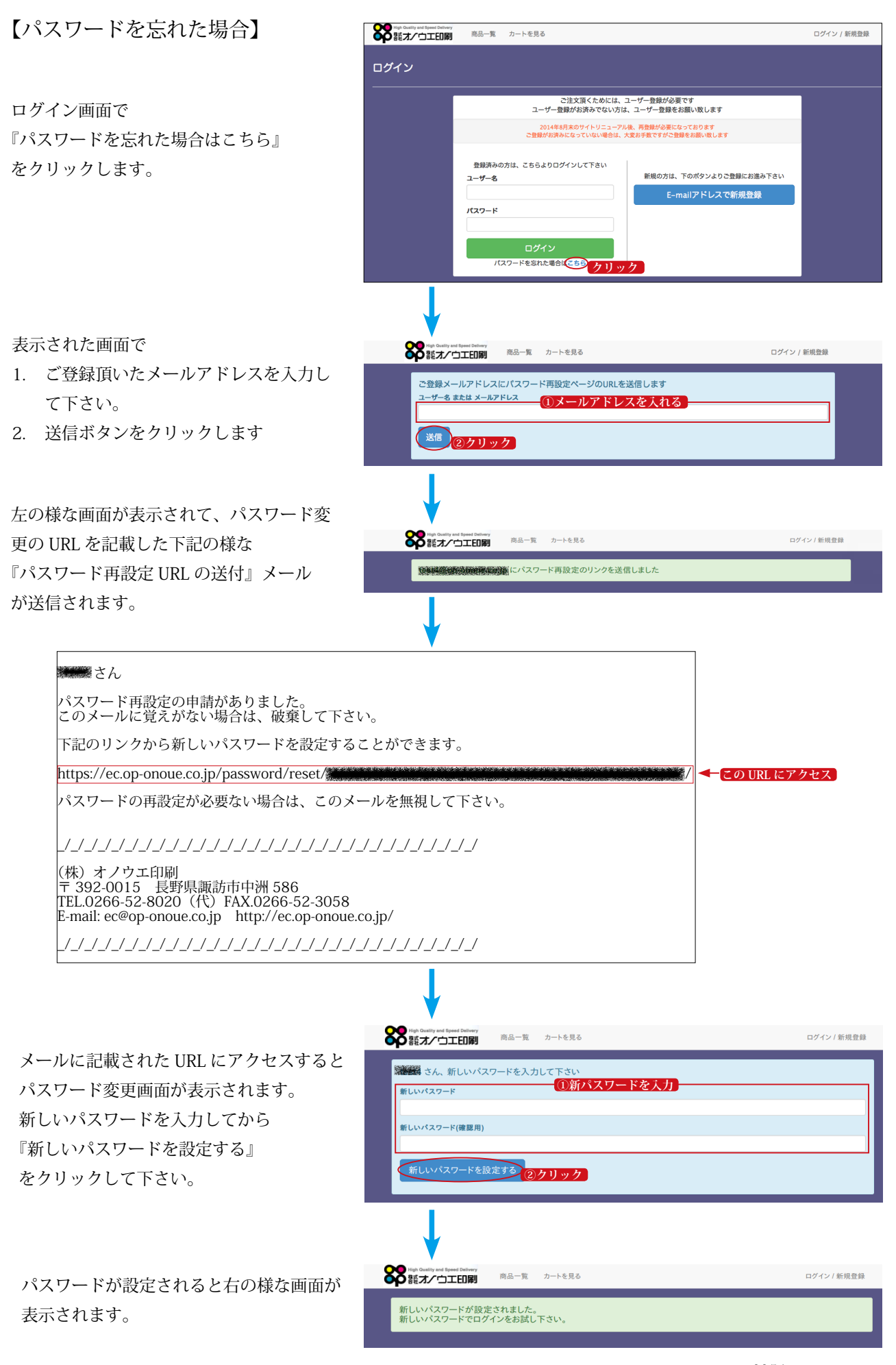